# 江苏省建设监理与招投标协会文件

苏建监招协〔2021〕4号

# 关于开展 2020 年度建设工程招标代理机构 信用评价工作的通知

各设区市建设工程招投标协会、各会员单位:

依据《关于印发〈江苏省建设工程招标代理机构信用评价办法〉(试行)的通知》(苏建监招协〔2021〕1号)有关规定,经 研究,决定开展 2020 年度建设工程招标代理机构信用评价工作, 现将有关事项通知如下:

一、申报方式

参加信用评价的建设工程招标代理机构登录江苏省建设监 理与招投标协会网站 www.jsjlztb.org.cn 首页,进入办事大厅招标 代理机构信用管理系统栏目进行申报。具体操作详见附件1:江 苏省建设工程招标代理机构信用评价申报操作指南。

— 1 —

二、评价程序及时间安排

(一)招标代理机构申报

时间: 2021年3月1日-2021年4月30日。

(二)各设区市相关机构初审(详见附件2:江苏省建设工程招标代理机构信用评价设区市初审操作指南)

时间: 2021年5月1日-2021年5月15日。

(三)省建设监理与招投标协会和有关机构审定

时间: 2021年5月16日-2021年5月31日。

(四)信用评价结果公示、公告

时间: 2021年6月1日-2021年6月30日。

#### 三、相关要求

(一)请参评的招标代理机构申报前,对本单位在省建设工程招标代理管理系统(监管系统 5.0 中)里申报的单位和人员信息以及相关扫描件进行补充完善,补充完善信息资料的时间截止至2021年4月30日。

(二)请参评的招标代理机构按时申报,逾期不再受理。

(三)参评单位对填写的相关信息、上传的相关材料真实性 负责,如违反诚信承诺,将按《江苏省建设工程招标代理机构信 用评价办法》有关规定处理。

#### 四、联系方式

省建设监理与招投标协会,联系人:施晓琦、周洁婵, 联

系电话: 025-85406676、025-82362739, QQ 工作群: 217160727。

江苏省建设工程招标代理机构信用管理系统技术支持,联系 人:彭善泽,联系电话:025-51868934,QQ:1348083199。

附件1: 江苏省建设工程招标代理机构信用评价申报操作指 南

附件 2: 江苏省建设工程招标代理机构信用评价设区市初审 操作指南

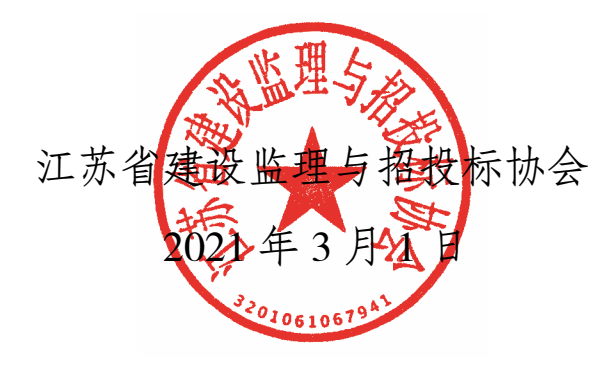

抄送:各设区市建设工程招标办(处)

附件1

# 江苏省建设工程招标代理机构信用评价 申报操作指南

#### 一、登录方式和驱动安装

登录方式一:

从协会网页端口( https://www.jsjlztb.org.cn/ )进入

| 办事大厅              |                  | 信 用<br>申 报       |
|-------------------|------------------|------------------|
| 省建设工程招标代理机构信用管理系统 | 申请入会             | 中国建设监理协会个人会员管理系统 |
| 办事指南              | 江苏省公共资源交易中心      | 注册监理工程师管理系统      |
| 江苏省建筑市场监理信用管理系统   | 江苏省建筑业监管信息平台v2.0 | 江苏省建筑工程施工许可管理系统  |

#### 进入后选择代理机构申报登录入口

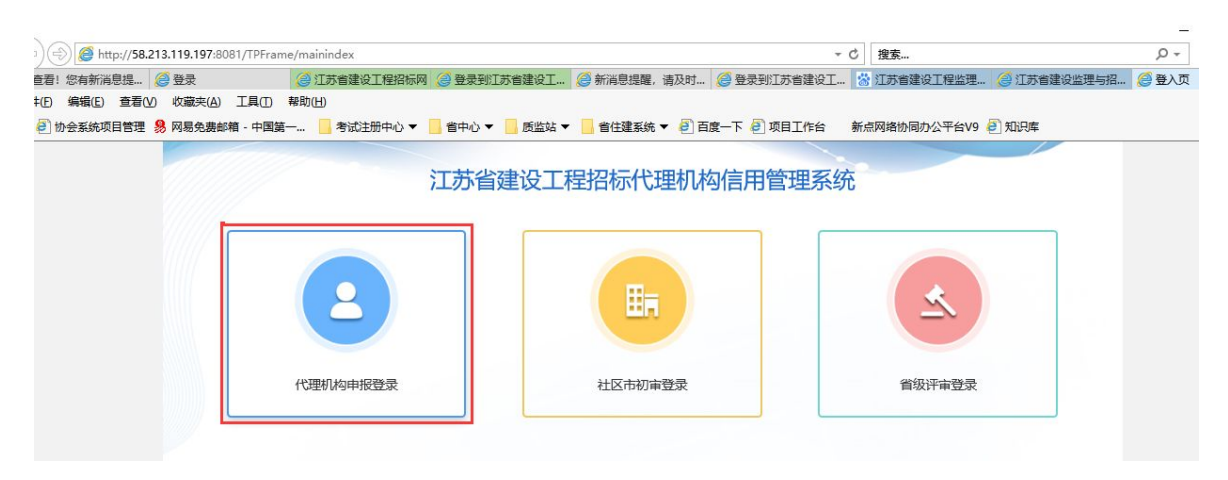

根据是否协会会员选择相应入口(非会员要根据提示的流程,成 功入会后再进入系统)

|    | 江苏省建设      | T程招标代理机构信用管理系统-代理机构 |
|----|------------|---------------------|
| Б  |            |                     |
|    | E>         |                     |
|    | (年四日)(月会日) |                     |
| L. |            |                     |

# 进入系统,首页如下图:

 ●
 ●
 http://58.213.119.197.8082/TPBidder/memberLogin
 ▼
 と
 と
 と
 と
 と
 と
 と
 と
 と
 と
 と
 と
 と
 と
 と
 と
 と
 と
 と
 と
 と
 と
 と
 と
 と
 と
 と
 と
 と
 と
 と
 と
 と
 と
 と
 と
 と
 と
 と
 に
 と
 と
 と
 と
 こ
 と
 2
 2
 1
 2
 2
 2
 2
 2
 2
 2
 2
 2
 2
 2
 2
 3
 2
 3
 2
 3
 2
 3
 2
 3
 2
 3
 2
 3
 2
 3
 2
 3
 2
 3
 2
 3
 2
 3
 2
 3
 2
 3
 2
 3
 2
 3
 2
 3
 2
 3
 2
 3
 3
 3
 <th

#### 江苏省建设工程招标代理机构信用管理系统

| 用户名登录 CA登录                                    | <ul> <li>平台帮助 ?</li> <li>・ 投标工程文件中电子签章提示 *外部组件</li> <li>・ 如何编制投标文件? 如何制作标书?</li> <li>・ 如何同步城信库? 如何编制【下载会员库</li> </ul> |
|-----------------------------------------------|----------------------------------------------------------------------------------------------------|
| ·                                             | <ul> <li>如何新建投标工程文件?</li> <li>检测工具中[一键检测]检测不通过,同</li> <li>【一键检测]过程中卡在"签章检测"部</li> <li>金格安装过程中提示:友好提示:文件[</li> </ul>   |
| 立即登录                                          | <ul> <li>无法识别us锁(读不到锁)</li> <li>投标文件生成对,在【标书信息确认】窗</li> <li>贵州地区投标文件生成揭示"生成最终加</li> </ul>                             |
| ● 无法登录? 请点击预算——登场复 ●● 仍然无法登录? 请点击 <u>常见问题</u> | <ul> <li>○ 手想下載</li> <li>○ 範助下載</li> </ul>                                                                            |

登录方式二:

直接搜索地址登录: <u>http://58.213.119.197:8082/TPBidder/memberLogin</u>成功打开首页后,需要安装登录页面提供的驱动,并只可以使用 ca 登录

| 用户名登录      | CA登录 | 平台帮助 💡<br>・投标工程文件中电子签章提示 "外音                                                                  |
|------------|------|-----------------------------------------------------------------------------------------------|
| (1) 请输入用户名 |      | <ul> <li>如何编制投标文件?如何制作标书?</li> <li>如何同步诚信库?如何编制【下载会:</li> <li>如何新建投标工程文件?</li> </ul>          |
| 请输入密码      |      | <ul> <li>・ 检測工具中【一键检測】检測不通过,</li> <li>・ 【一键检测】过程中卡在"签章检测"</li> </ul>                          |
|            | 74 - | <ul> <li>・ 金棺安装过程中提示:友好提示:友好</li> <li>・ 无法识别ca锁(读不到锁)</li> <li>・ 粉标文件生成时,在「标书信息确认」</li> </ul> |
| 山江         | 登录   | · 贵州地区投标文件生成提示"生成最                                                                            |

注意:

打开首页后,(1) 在浏览器(要求使用 ie 浏览器,版本在 11 及 以上)工具中的"兼容性视图设置"添加目前网址;(2)如下图 在 internet 选项中,添加目前网址;(3) 在安全选项卡的"自定 义级别"中,启用所有 activex 控件。

| Internet                         | w<br>本地<br>Intranet                                       | <b>受信任的站</b><br>点 | <b>②</b><br>受限制的站<br>点 |                |   |
|----------------------------------|-----------------------------------------------------------|-------------------|------------------------|----------------|---|
| 受信任的站                            | 点                                                         |                   |                        |                | × |
| 将该网站<br>https://d                | 至设直。<br>泰加到区域( <u>D</u> ):<br>pa.epoint.com.o             | m                 |                        | 添加( <u>A</u> ) |   |
| 网站( <u>W</u> ):                  | [                                                         |                   |                        |                |   |
| http://*<br>http://*<br>http://* | .changshu.gov.<br>.cscetc.cn<br>.czgcjy.com<br>.czzbb.net | cn                |                        | 删除( <u>R</u> ) |   |

二、申报操作流程

1、诚信承诺书完善

注意:如果不完善诚信承诺书,申报工作会无法进行 点击新增诚信承诺书

| 江苏省建设工程                      | 習标代 | 理机构信用 | 目管理系纠 | • =  | 代理机构   | 代理机构      |       |       |      |                  | s o 4 ? 🖲       |
|------------------------------|-----|-------|-------|------|--------|-----------|-------|-------|------|------------------|-----------------|
| 代理机构                         |     | 新增诚信  | 承诺书   |      |        |           |       |       | • 所有 | ○ 編輯中 ○ 待审核 ○ 审核 | 该通过 ○ 审核不通过     |
| 四 基本信息                       | >   |       |       | 负责人: |        |           |       | 单位名称: |      |                  | Q <sub>搜索</sub> |
| 口 信息申报                       | ~   |       |       |      |        |           |       |       |      |                  |                 |
| • 诚信承诺书完善                    |     |       | 序     |      | 单位名称 🛇 | 承诺人法定地址 ◇ | 负责人 ◇ |       | 电话 ◇ | 年度◇              | 查看              |
| 。党建工作开展申报                    |     |       | 1     |      |        |           |       |       |      |                  | ۷.              |
| 。 业务拓展能力申报                   |     |       |       |      |        |           |       |       |      |                  |                 |
| 。表彰奖励申报                      |     |       |       |      |        |           |       |       |      |                  |                 |
| <ul> <li>行业活动参与申报</li> </ul> |     |       |       |      |        |           |       |       |      |                  |                 |
| 。专业论文发表申报                    |     |       |       |      |        |           |       |       |      |                  |                 |

### 完善承诺书信息,并点击生成诚信承诺书

| 新增诚信承诺书  |               |      |      |      |     |      |      |   |                                            |
|----------|---------------|------|------|------|-----|------|------|---|--------------------------------------------|
| 修改保存     | 提交信息          |      |      |      |     |      |      |   |                                            |
| 01 诚信承诺书 | 信息            |      |      |      |     |      |      | ~ | <ul> <li>诚信承诺书信息</li> <li>电子件信息</li> </ul> |
|          | 承诺人法定地址:*     |      |      |      |     |      |      |   | 处理历史                                       |
|          | 负责人: <b>*</b> |      |      |      | 电话: | •    |      |   |                                            |
| 02 电子件信息 |               |      |      |      |     |      |      | ~ |                                            |
| 电子件名称    |               | 电子作  | 列表   |      |     | 电子件管 | 理 备注 |   |                                            |
| 🚹 诚信承诺=  | #             | 尚未当  | 三元党  |      |     | 点击生  | 成    |   |                                            |
| 03 处理历史  |               |      |      |      |     |      |      | ~ |                                            |
| 步骤       | 办理人员          | 收到时间 | 处理时间 | 处理意见 |     |      |      |   |                                            |

#### 完成签章并提交签章

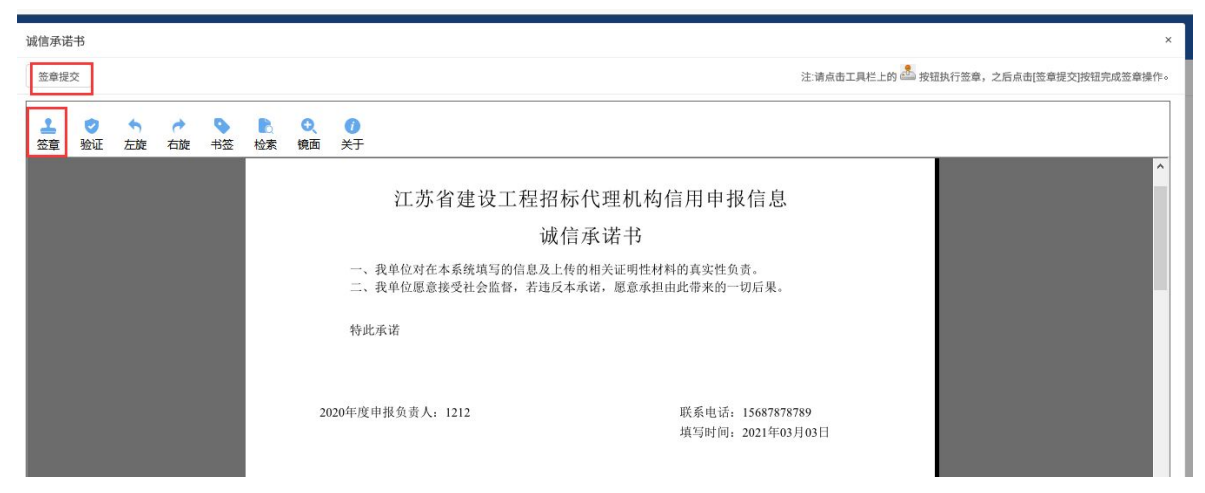

注意:南京地区的部分 ca 锁可能会无法签章,在电子件信息栏, 下载纸质承诺书,线下签章后上传扫描件即可(同 5.0 模式)

| 02 | 电子件信息     |       |       | ~  |
|----|-----------|-------|-------|----|
| 1  | 电子件名称     | 电子件列表 | 电子件管理 | 备注 |
|    | (1) 诚信承诺书 | 尚未生成  | 点击生成  |    |
|    | f 诚信承诺书   | 无电子件  | 凸 上传  |    |

# 2、党建工作开展申报

点击新增申报按钮

| 标代 | 理机构信用管理系约 😚 📲 | 代理机构 代理机构                                                                            |                                                                                                    |                                                                                           |                                                                                                    |                                                                                                    |                                                                                                    | ?                                                                                                    |
|----|---------------|--------------------------------------------------------------------------------------|----------------------------------------------------------------------------------------------------|-------------------------------------------------------------------------------------------|----------------------------------------------------------------------------------------------------|----------------------------------------------------------------------------------------------------|----------------------------------------------------------------------------------------------------|----------------------------------------------------------------------------------------------------|
| =  | 新增党建工作信息      |                                                                                      |                                                                                                    |                                                                                           | ● 所有 ○ 编辑                                                                                                    | 目中 ○ 待审核 ○                                                                                                    | 审核通过 〇 审核                                                                                                    | 不通过                                                                                                    |
| >  | 单位名称:         |                                                                                      |                                                                                                    |                                                                                           |                                                                                                    |                                                                                                    | Q 搜索                                                                                                    |                                                                                                    |
| ~  |               |                                                                                      |                                                                                                    |                                                                                           |                                                                                                    |                                                                                                    |                                                                                                    |                                                                                                    |
|    | □ 序           | 单位名称 ◇                                                                               |                                                                                                    | 党建情况◇                                                                                     | 申报年度 ◇                                                                                                    | 得分 ◇                                                                                                    | 审核状态 ◇                                                                                                    | 操作                                                                                                    |
|    |               |                                                                                      |                                                                                                    |                                                                                           |                                                                                                    |                                                                                                    |                                                                                                    |                                                                                                    |
|    |               |                                                                                      |                                                                                                    |                                                                                           |                                                                                                    |                                                                                                    |                                                                                                    |                                                                                                    |
|    |               |                                                                                      | _                                                                                                    |                                                                                           |                                                                                                    |                                                                                                    |                                                                                                    |                                                                                                    |
|    |               |                                                                                      |                                                                                                    |                                                                                           |                                                                                                    |                                                                                                    |                                                                                                    |                                                                                                    |
|    |               |                                                                                      | 没有返回的费                                                                                                    | 据                                                                                         |                                                                                                    |                                                                                                    |                                                                                                    |                                                                                                    |
|    | □ 示 (1)       | <ul> <li>标代理机构值用管理系2 ◆ 二</li> <li>新增常建工作信息</li> <li>&gt; 单位名称:</li> <li>○</li> </ul> | 标准现机构信用管理系\$       詳述       代理机构       代理机构         新進児華工作信息       **       **         2       单位名称:       **         2       ●       *         2       ●       *         3       ●       *         4       ●       ●         5       ●       ●         6       ●       ● | 株代理机构信用管理系8 ▲ II 代理机构 代理机构          新増党建工作信息         2       単位名称:         2       単位名称 ○ | 株式現机构信用管理系約● ■       代現机构       代現机构…         ●       新地究現工作信息       ●         >       単位名称 ○       受護執況 ○         ●       序…       単位名称 ○       受護執況 ○ | 标代理机构信用管理系4 ● ::       代理机构 代理机构         ● 新者 ● 編       ● 所者 ● 編         >       単位名称:         ●       序         単位名称 ○       党建体况 ○         ●       序         単位名称 ○       党建体况 ○         ●       ア         ●       原         ●       近面の数据 | 株式理机构信用管理系も● #       代理机构       代理机构       代理机构       (代理机构)         ● 所有 ● 編年回 ● 待車液 ●       ● 所有 ● 編集回 ● 待車液 ●       ●       ●       ●       ●       ●       ●       ●       ●       ●       ●       ●       ●       ●       ●       ●       ●       ●       ●       ●       ●       ●       ●       ●       ●       ●       ●       ●       ●       ●       ●       ●       ●       ●       ●       ●       ●       ●       ●       ●       ●       ●       ●       ●       ●       ●       ●       ●       ●       ●       ●       ●       ●       ●       ●       ●       ●       ●       ●       ●       ●       ●       ●       ●       ●       ●       ●       ●       ●       ●       ●       ●       ●       ●       ●       ●       ●       ●       ●       ●       ●       ●       ●       ●       ●       ●       ●       ●       ●       ●       ●       ●       ●       ●       ●       ●       ●       ●       ●       ●       ●       ●       ●       ●       ●       ●       ●       ● | 株式理机构信用管理系系 ● 11 代理机构 代理机构       ● ● ●         ● 修理院       ● 所有 ● 編輯 ● 侍理修 ● 時報後 ● 岐道道 ● 職務         ● 単位名称:       ● ●         ● ●       ● ●         ● ●       ● ●         ● ●       ● ●         ● ●       ● ●         ● ●       ● ●         ● ●       ● ●         ● ●       ● ●         ● ●       ●         ● ●       ●         ●       ●         ●       ●         ●       ●         ●       ●         ●       ●         ●       ●         ●       ●         ●       ●         ●       ●         ●       ●         ●       ●         ●       ●         ●       ●         ●       ●         ●       ●         ●       ●         ●       ●         ●       ●         ●       ●         ●       ●         ●       ●         ●       ●         ●       ●         ●       ● <t< th=""></t<> |

# 选择申报类型,完善申报信息,上传扫描件后,保存或者提交审核。

| 党建工作信息申报    |                                                         |       |    | ×                                             |
|-------------|---------------------------------------------------------|-------|----|-----------------------------------------------|
| 修改保存 提交信息   |                                                         |       |    | 盂                                             |
| 党建情         | 只: *2 建立觉组织(含联合支部) 上年度组织相应的党组织活动(如党员大会、党员主题教育等)         | ]     |    | 信息填报 <ul> <li>电子件信息 </li> <li>处理历史</li> </ul> |
| 党建简         | 介: 测试数据                                                 |       |    |                                               |
| 申报年)        | 宴:* 2020年度                                              |       |    |                                               |
| 得:          | ∯: * 5                                                  |       |    |                                               |
| 02 电子件信息    |                                                         |       | ~  |                                               |
| 电子件名称       | 电子件列表                                                   | 电子件管理 | 备注 |                                               |
| 1 上级党组织批复文件 | 无电子件                                                    | 土 上传  |    |                                               |
| 觉组织相关活动等证明材 | 2-222021年江 [已签章]<br>料<br>4055 KB 2021-02-26 江苏連科工程咨询有限公 | 同 也   |    | -                                             |

#### 3、业务拓展能力申报

点击新增申报

| 代理机构                         | = | 新增综合业务信息 |                                                                                                    |       |        | ● 所有 ○ 编 | 出中 〇 待审核 〇 | 审核通过 ○ 审核 | 【不通过 |
|------------------------------|---|----------|----------------------------------------------------------------------------------------------------|-------|--------|----------|------------|-----------|------|
| 四 基本信息                       | > | 单位名称:    |                                                                                                    | 项目名称: |        |          |            | Q捜索       |      |
| C9 信息申报                      | ~ |          |                                                                                                    |       |        |          |            |           |      |
| <ul> <li>诚信承诺书完善</li> </ul>  |   | □ 序      | 单位名称 ◇                                                                                                    |       | 項目名称 ◇ | 申报年度◇    | 得分 ◇       | 审核状态◇     | 操作   |
| 。 党建工作开展申报                   |   | □ 1      | and the second second                                                                                                    |       | -      | 2020     | 1          | 待验证       | Q    |
| <ul> <li>业务拓展能力申报</li> </ul> |   | 2        | the second second second second second second second second second second second second second second second se                                                                                                    |       | -      | 2020     | 1          | 待验证       | ٩    |
| 。表彰奖励申报                      |   | 3        |                                                                                                    |       | -      | 2020     | 1          | 待验证       | Q    |
| 。 行业活动参与申报                   |   | □ 4      | and a second second sec |       | -      | 2020     | 1          | 待验证       | Q    |
| 。专业论文发表由绥                    |   |          |                                                                                                    |       |        |          |            |           |      |

### 完善申报信息,上传扫描件后,保存或者提交审核。

| 综合业务信息申报<br>修改保存 提交信息             |       |             |    |   |       |
|-----------------------------------|-------|-------------|----|---|-------|
| 项目名称:                             |       |             |    |   | 信息填报  |
| 代理单位:                             |       |             |    | 0 | 电子件信息 |
| 申报项说明:                            |       |             |    |   | 处理历史  |
| 申报年度: 2020年度                      |       |             |    |   |       |
| 得分: 1                             |       |             |    |   |       |
| 02 电子件信息                          |       |             |    | ~ |       |
| 电子件名称                             | 电子件列表 | 电子件管理       | 备注 |   |       |
| 进场交易证明或通过公共资源交易中心交易<br>平台交易的证明性文件 | 无电子件  | <b>土</b> 上传 | [  |   |       |
| ① 全过程工程咨询合同                       | 无电子件  | <b>山</b> 上传 |    |   |       |
| 1 EPC项目中标通知书                      | 无电子件  | <b>凸</b> 上传 |    |   |       |

## 4、表彰奖励申报

#### 点击新增申报

| 代理机构                         | = | 新增表彰奖励获取 |        | ● 所有 ○ 编辑中 | ○ 待审核 ○ | ) 审核通过 〇 审核     | 不通过 |
|------------------------------|---|----------|--------|------------|---------|-----------------|-----|
| 口 基本信息                       | > | 单位名称:    |        |            |         | Q <sub>搜索</sub> |     |
| 口 信息申报                       | ~ |          |        |            |         |                 |     |
| ○ 诚信承诺书完善                    |   | 序        | 单位名称 ◇ | 申报年度 ◇     | 得分 ◇    | 审核状态 ◇          | 操作  |
| 。 党建工作开展申报                   |   | □ 1      |        | 2020       | 1       | 待验证             | Q   |
| <ul> <li>业务拓展能力申报</li> </ul> |   | 2        |        | 2020       | 1       | 待验证             | Q   |
| <ul> <li>表彰奖励申报</li> </ul>   |   | 3        |        | 2020       | 1       | 待验证             | Q   |
| • 行业活动参与申报                   |   |          |        |            |         |                 |     |
|                              |   |          |        |            |         |                 |     |

# 完善申报信息,上传扫描件后,保存或者提交审核。

| 表彰奖励申报                               |                                         |
|--------------------------------------|-----------------------------------------|
| 养改保存 提交信息                            |                                         |
| 01 信息填报 ~                            | <ul> <li>信息填报</li> <li>电子件信息</li> </ul> |
| 代理单位:                                | 处理历史                                    |
| 申报项说明:                               |                                         |
| 申报年度: ● 2020年度                       |                                         |
| 得分: 1                                |                                         |
| 02 电子件信息 ~                           | _                                       |
| 电子件名称 电子件列表 电子件管理 备注                 |                                         |
| <ul> <li>●相关表彰文件和证书 无电子件 </li> </ul> |                                         |

## 5、行业活动参与申报

点击新增申报

| 代理机构                         | = | 新增行业活动 |                            |        | ● 所有 ○ 编: | 目中 〇 待审核 〇 | 审核通过 〇 审核 | 不通过 |
|------------------------------|---|--------|----------------------------|--------|-----------|------------|-----------|-----|
| 四 基本信息                       | > | 单位名称:  |                            |        |           |            | Q 搜索      |     |
| 四 信息申报                       | ~ |        |                            |        |           |            | _         |     |
| 。 诚信承诺书完善                    |   | □ 序    | 単位名称 ◇                     | 活动情况 ◇ | 申报年度 ◇    | 得分◇        | 审核状态◇     | 操作  |
| 。 党建工作开展申报                   |   | 🗆 i    | Contraction of Contraction |        |           |            |           | Q   |
| <ul> <li>业务拓展能力申报</li> </ul> |   | □ 2    |                            |        |           |            |           | Q   |
| 。 表彰奖励申报                     |   | 3      |                            |        |           |            |           | Q   |
| <ul> <li>行业活动参与申报</li> </ul> |   | 4      |                            |        |           |            |           | Q   |
| 专业论文发表申报                     |   |        |                            |        |           |            |           |     |

# 选择申报类型,完善申报信息,上传扫描件后,保存或者提交审核。

| 設保存 提交信息   |              |   |          |                                         |
|------------|--------------|---|----------|-----------------------------------------|
| 信息填报       |              |   |          | <ul> <li>信息填报</li> <li>电子件信息</li> </ul> |
| 代理单位:      | 江苏建科工程咨询有限公司 |   |          | 处理历史                                    |
| 行业活动参与:    | e.           | ~ |          |                                         |
| 简介:        |              |   |          |                                         |
| 申报年度:      |              |   |          |                                         |
| 得分:        | 0            |   |          |                                         |
| 电子件信息      |              |   |          | ×                                       |
| 中了什么物      | 电子件列表        |   | 电子件管理 备注 |                                         |
| -67 H-1249 |              |   | 2012000  |                                         |

# 6、专业论文发表申报

点击新增申报

| 代理机构                       |   | 新增专业论文 |        |         | ● 所有 ○ 编辑中 | ○ 待审核 ○ 审 | 核通过 🔘 审核        | 不通过 |
|----------------------------|---|--------|--------|---------|------------|-----------|-----------------|-----|
| 口 基本信息                     | > | 单位名称:  |        |         |            |           | Q <sub>搜索</sub> |     |
| 口 信息申报                     | ~ |        |        |         |            |           | _               |     |
| 。 诚信承诺书完善                  |   | □ 序    | 单位名称 ◇ |         | 申报年度◇      | 得分◇       | 审核状态 ◇          | 操作  |
| 。 党建工作开展申报                 |   |        |        |         |            |           |                 |     |
| ○ 业务拓展能力申报                 |   |        |        |         |            |           |                 |     |
| <ul> <li>表彰奖励申报</li> </ul> |   |        |        |         |            |           |                 |     |
| 。 行业活动参与申报                 |   |        |        |         |            |           |                 |     |
| 。 专业论文发表申报                 |   |        |        | 没有返回的数据 |            |           |                 |     |

# 完善申报信息,上传扫描件后,保存或者提交审核。

| 改保存 提交信息        |              |          |                 |
|-----------------|--------------|----------|-----------------|
| 信息填报            |              |          | ● 信息<br>~<br>电子 |
| 代理单位:           | 工苏建科工程咨询有限公司 |          | 处理              |
| 申报年度:*          |              |          |                 |
| 得分:             | 1            |          |                 |
| 简介:             |              |          |                 |
|                 |              |          |                 |
| 电子件信息           |              |          | <u>~</u>        |
| 电子件名称           | 电子件列表        | 电子件管理 备注 |                 |
| 1 相关参与活动的证明(封面) | 无电子件         | む 上传     |                 |
| 相关条与活动的证明(日录)   | 无电子件         | 山 上传     |                 |
|                 |              |          |                 |

# 江苏省建设工程招标代理机构信用评价 设区市初审操作指南

#### 一、登录方式

登录方式一:

从协会网页端口( https://www.jsjlztb.org.cn/ )进入系统

| か事大厅              |                  | 信 用<br>申 报       |
|-------------------|------------------|------------------|
| 省建设工程招标代理机构信用管理系统 | 申请入会             | 中国建设监理协会个人会员管理系统 |
| 办事指南              | 江苏省公共资源交易中心      | 注册监理工程师管理系统      |
| 江苏省建筑市场监理信用管理系统   | 江苏省建筑业监管信息平台v2.0 | 江苏省建筑工程施工许可管理系统  |

#### 进入后选择设区市初审登录入口

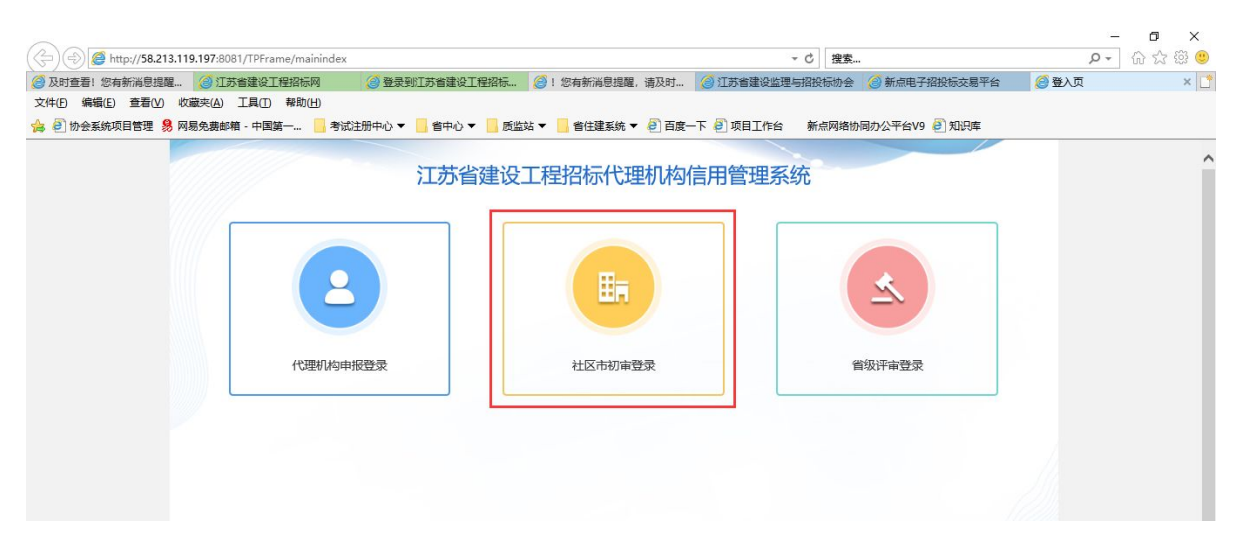

#### 进入系统,首页如下图:

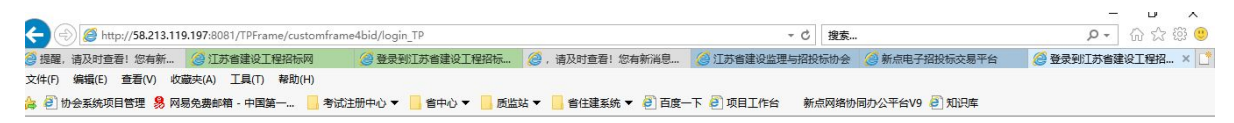

#### 江苏省建设工程招标代理机构信用管理系统

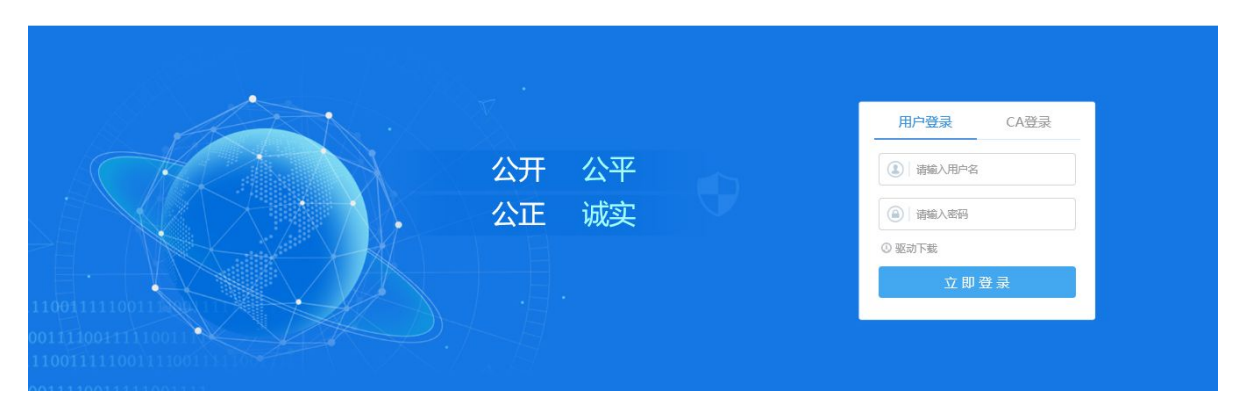

登录方式二:

直接搜索地址登录:

http://58.213.119.197:8081/TPFrame/customframe4bid/login\_TP 成功打开首页后,需要安装登录页面提供的驱动,并用提供的账 号密码登录(联系协会线下提供)

|            |       | 用户登录 CA登录 |
|------------|-------|-----------|
|            | 公开 公平 | ③ 请输入用户名  |
|            | 公正 诚实 | (a) 清输入密码 |
|            |       | ○ 驱动下载    |
| 1111100111 |       | 立即登录      |
|            |       |           |

江苏省建设工程招标代理机构信用管理系统

#### 二、申报审核流程

由于 5 项审核流程的操作方式一致,现以党建申报审核为例: - 14 --

# 1、找到需要审核的申报数据,点击操作按钮,跳转到审核页面

| 江苏省建设工程招标代        | 理机构信用管理系约 <b>合 🔡</b> 待办 | 信息审核 得分信 | 不良行 信用得 |    |       | 讲输入       | ۵         | <b>₽</b> ₽ # 3 | 2 🤤 |
|-------------------|-------------------------|----------|---------|----|-------|-----------|-----------|----------------|-----|
| 信息审核 三            | 新增党建工作信息 删除党建工作信息       |          |         |    |       | ○ 所有 ○ 编辑 | 中 🖲 待审核 〇 | 申核通过 ○ 审核7     | 下通过 |
| 四基本信息审核 四党建工作开展审核 | 单位名称:                   |          |         |    |       |           |           | Q 搜索           |     |
| □ 业务拓展能力审核        | □ 序                     | 单位名称(    |         | 党员 | 診情况 ◇ | 申报年度 ♀    | 得分 ♀      | 审核状态 ≎         | 操作  |
| 19 表彰奖励审核         | □ 1                     |          |         |    |       | 2020      | 5         | 待验证            | ٠   |
| 19 行业活动参与审核       |                         |          |         |    |       |           |           |                |     |
| CP 专业论文发表审核       |                         |          |         |    |       |           |           |                |     |
| CP 考评申报期设置        |                         |          |         |    |       |           |           |                |     |
| 19 诚信承诺书查看        |                         |          |         |    |       |           |           |                |     |
|                   |                         |          |         |    |       |           |           |                |     |

### 2、查看扫描件,确认无误后选择审核通过,或者不通过

| 1过 不通过                                                     |                                               |    |                                                       |
|------------------------------------------------------------|-----------------------------------------------|----|-------------------------------------------------------|
| 信意填撥<br>代理单位:<br>党建情况:<br>党建情况:<br>学建商介:<br>中班年度:<br>得分::: | 建立党组织(会联合支部)<br>2020年度<br>5分                  | ~  | <ul> <li>信息填撥</li> <li>电子件信息</li> <li>处理历史</li> </ul> |
| 电子件信息                                                      |                                               | ~  |                                                       |
| 电子件名称<br>1 上级党组织批复文件                                       | 电子件列表 (新音)<br>35 KB 2021-03-01 江苏省建信招投标有限公司 占 | 音注 |                                                       |
| ① 党组织相关活动等证明材料                                             | 199 KB 2021-03-01 江苏省建信招投标有限公司 占              |    |                                                       |

#### 3、填入审核意见,选择确认提交

| <b>冒/修改</b>                             |           |                         | ×                                                                      |
|-----------------------------------------|-----------|-------------------------|------------------------------------------------------------------------|
| (1) 不通过<br>信息填报<br>代理<br>党雄<br>党雄<br>申报 | 请输入意见     | ×<br>当日が第一中心境存住 当日当作、通过 | <ul> <li>① 二 読</li> <li>○ 信息填税</li> <li>电子件信息</li> <li>处理历史</li> </ul> |
| 电子件信息                                   |           |                         |                                                                        |
| 电子件名称                                   | □加入我的意见模版 |                         |                                                                        |
| 1 上级党组织批复文件                             |           |                         |                                                                        |